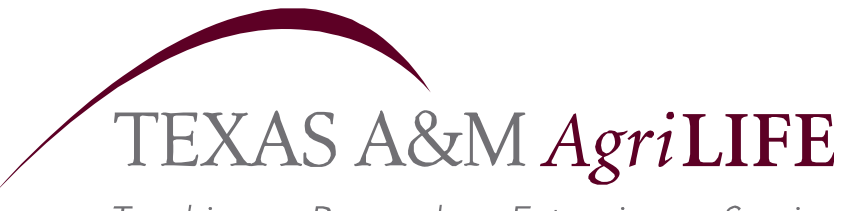

Teaching • Research • Extension • Service

# Canopy

The web front end for the FAMIS and BPP systems.

Agriculture is Life.

# How to get access to CANOPY

- A FAMIS access request (AG-701) must be submitted and approved by your business office in order to be granted access to the FAMIS/Canopy System.
  - An access request for CANOPY automatically gives you access to FAMIS and vice versa.
- URL = <u>canopy.tamu.edu</u>

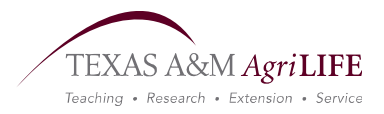

# What is Canopy

- CANOPY is the web based portal of FAMIS. It is the "Face" of the FAMIS system on the internet. Almost every place where you read or see FAMIS mentioned, you can substitute CANOPY
- It has many of the same information and features of FAMIS, but with a familiar Windows look and feel.
- CANOPY offers some features not available in FAMIS, like e-mail Inbox notification.
- Some activities can only be accomplished in CANOPY and others can only be accomplished in FAMIS.
  - EPA documents can only be created in CANOPY.
  - Purchasing documents can only be created in FAMIS.
  - Routing and approvals, inboxes and outboxes can be viewed both in CANOPY and FAMIS.

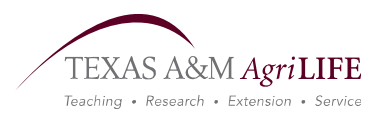

# Logging on to Canopy

| Canopy: Login - Windows Internet Explorer provided by Yahoo!                                                                                                    | DE E E X        |
|----------------------------------------------------------------------------------------------------|-----------------|
| <u>File Edit View Favorites Tools H</u> elp                                                                                                    | <b>#</b>        |
| Enter<br>FAMIS ID<br>and<br>Password                                                                                                    |                 |
| Canopy Login - The Texas A&M University System                                                                                                    |                 |
| FAMIS User Id:       •       This computer system and data herein are available only for authorized purposes by authorized users. Use for any other purpose may result in administrative/disciplinary actions or criminal |                 |
| Login prosecution against the user. Usage may be subject to security testing and monitoring. Applicable privacy laws establish the expectations of privacy.                                                               |                 |
| For additional information please see:<br>http://cis.tamu.edu/security/tos/                                                                                                    |                 |
| Click here to go to Training version                                                                                                    |                 |
|                                                                                                    |                 |
|                                                                                                    |                 |
|                                                                                                    |                 |
|                                                                                                    | Internet        |
|                                                                                                    | $\overline{}$   |
| TEX                                                                                                    | AS A&M AgriLIFE |

# **Changing Password**

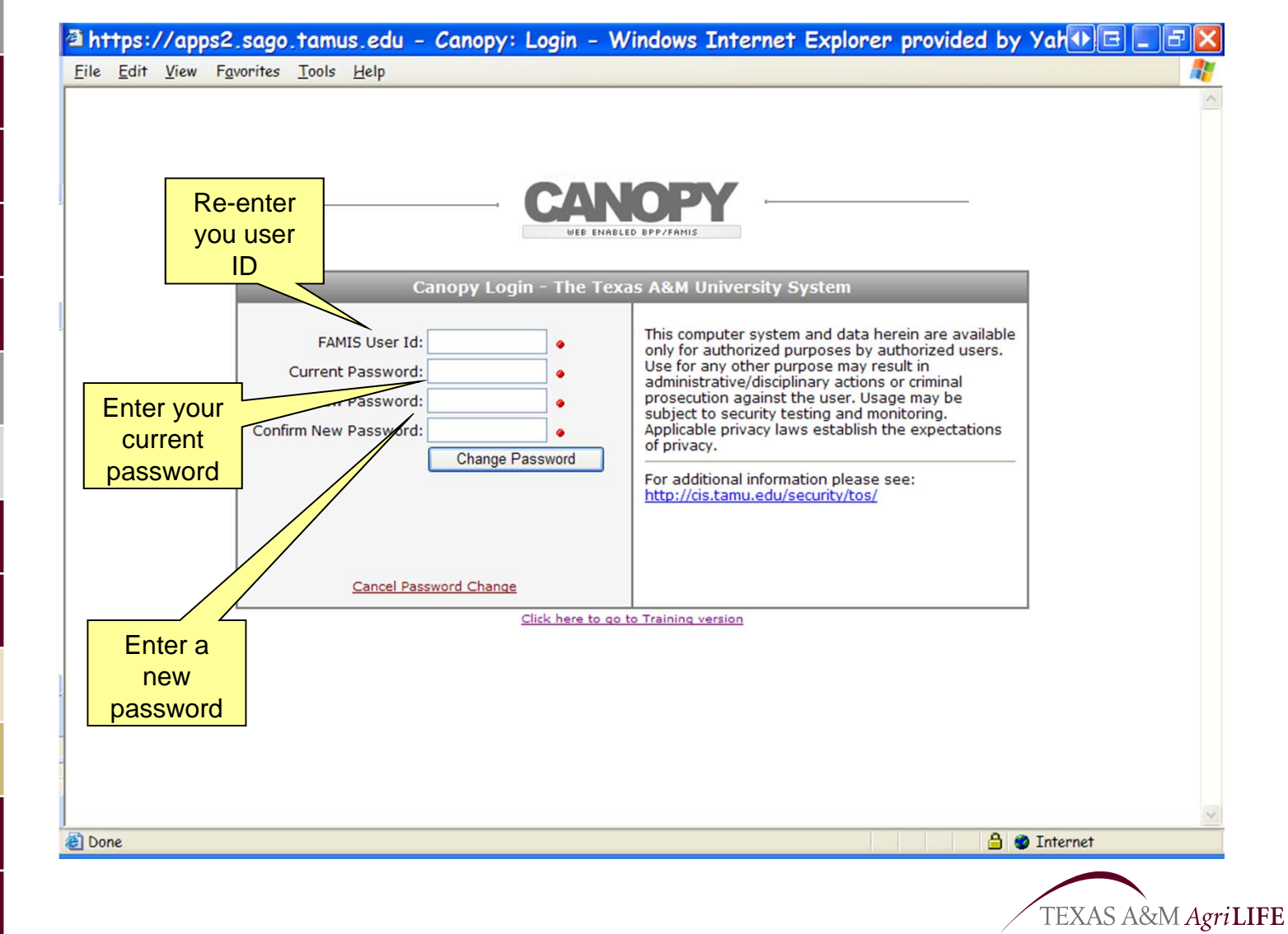

Teaching • Research • Extension • Service

# Password Rules and Tips

- All passwords must be 8 characters in length and include at least one alphabetic and one numeric character. You may use &, # or \$ but you may not use \* or / in your password.
- A list of reserved words (such as aggies or gigem) will be checked to ensure that they are not included in the password.
- Passwords are required to be changed at an interval of no greater than 90 days.
- Logon IDs that have had seven (7) consecutive incorrect password attempts will be revoked.
- A recent history of passwords will be retained to prevent their reuse for a logon ID.
- Logon IDs that have not been used in a period of six (6) months will be revoked.
- Inactive logon IDs will be removed from the system six (6) months after their deactivation/revocation date.

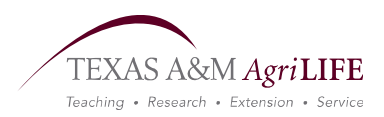

| At the top of every p                                                        | bage you will see                      | the following                                   |
|------------------------------------------------------------------------------|----------------------------------------|-------------------------------------------------|
| CANOPY banner:                                                               |                                        | Logout link, makes                              |
| Canopy: Main Menu – Windows Internet                                         | et Explorer provided by Yahoo!         |                                                 |
| <u>File E</u> dit <u>V</u> iew F <u>a</u> vorites <u>T</u> ools <u>H</u> elp |                                        |                                                 |
| he 5 buttons, EPA Canopy                                                     |                                        | Loq                                             |
| ystem will take you to<br>ose modules. Site Management                       | tem Campus: TEXAS COOPERATI            | /E EXTENSION (07)<br>Fiscal Year: 2008 Set CC/F |
|                                                                              | The campus drop                        |                                                 |
| EPA - Personnel Action Module                                                | change from one                        |                                                 |
| FFX - Fixed Assets Module                                                    | campus to another, if<br>you have that | The fiscal year drop                            |
| FRS - Financial Reporting Module                                             | access.                                | down lets you view                              |
| Routing - Document Routing Module                                            |                                        | prior year's fiscal                             |
| System - System Settings and General Information                             |                                        |                                                 |
|                                                                              |                                        |                                                 |
| Casary a Rusiness Computing Services application                             | Top of Page                            | Theme: Dark Red 🔽 Set Ther                      |
| The Texas A&M University System                                              |                                        |                                                 |

### **A Few Basics**

- Tabs
  - A secondary navigation tool to help you move between similar data. Therefore, you will see different tab group if you are reviewing an EPA document versus looking at an account, routing document, or purchasing document. The current page is always selected. Regardless of your theme selection, the selected tab will stand out.
    - Example:
      - FRS>Account tabs My Favorites Selected

| Canopy<br>The Texas A&M | 1 University | / System |             |            |         |               |                 |          |          |               |        | Log       |
|-------------------------|--------------|----------|-------------|------------|---------|---------------|-----------------|----------|----------|---------------|--------|-----------|
| EPA                     | FFX          | FRS      | Routing     | System     | 1       | Campus: TEXAS | S AGRILIFE EXTE | ENSION S | RVC (07) | Y Fiscal Year | 2009 💌 | Set CC/   |
| Main Menu 🜣             | FRS 🗢 Ac     | count ⇔M | y Accounts  |            |         |               |                 |          |          |               | HELP?  | >>> FEEDB |
| Account Search          | Subcod       | e Search | My Accounts | Attributes | Summary | Open Comm     | Transactions    | Payroll  | Reports  | Vouchers      |        |           |

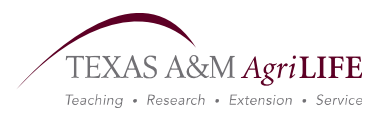

#### **Campus and Fiscal Year Selection**

- When you are in the FFX (assets) and FRS (accounting) submenus, you may be allowed to change you campus code (CC) and fiscal year (FY).
  - When you are in the EPA and Routing systems, campus code and fiscal year are not directly associated with the data you can access. For example, documents that require your approval are in your inbox because of the request routing action. Campus and Fiscal year are secondary attributes on these records.

If you have access to multiple campuses, select one from the list.

• **Remember:** You must click the 'Set CC/FY' button for changes to take affect.

| EPA                                                                                                    | FFX                                                                                   | FRS                                                                          | Routing                              | System                                                                                                    | Campus: TEXAS A                                        | AGRILIFE EXTENSION                                                      | N SRVC (07) Yeis tal Yeart 2009 Set CC/F                                                                                                    |
|----------------------------------------------------------------------------------------------------|---------------------------------------------------------------------------------------|------------------------------------------------------------------------------|--------------------------------------|----------------------------------------------------------------------------------------------------|--------------------------------------------------------|-------------------------------------------------------------------------|----------------------------------------------------------------------------------------------------|
| Availa                                                                                                    | able Mo                                                                               | dules                                                                        |                                      | Recen                                                                                                    | tly Visited                                            | What's I                                                                | New                                                                                                    |
| <ul> <li>EPA</li> <li>FFX</li> <li>FRS</li> <li>FRS</li> <li>Rou</li> <li>Svs</li> <li>Information</li> </ul> | A - Personnel<br>- Fixed Asse<br>- Financial I<br>uting - Docur<br>tem - System<br>on | I Action Modu<br>ets Module<br>Reporting Mo<br>ment Routing<br>m Settings ar | ile<br>idule<br>Module<br>nd General | <ul> <li><u>Routina</u></li> <li><u>Routina</u></li> <li><u>Account</u></li> <li><u>EPA Sea</u></li> <li><u>FRS Sub</u></li> </ul> | Document<br>Inbox<br>- Payroll<br>Irch<br>Icode Search | NEW: N     O     O     NEW: F     O     O     O     Asset T     O     O | Initial Provide Account Lists           Add as many lists as you want (75-128 accounts i each).           Give a new list any name that you want.           RS <u>Summary</u> - Shows Transactions           Using 'Arrows' on left - show/hide a display of detail transactions           When the Object Code is a POOL - all automatically mapped transactions (through the ABR table) will be shown.           Transfer           Canopy now has the ability to transfer assets between departments within the same part.           Transfers will also be routed through the approva process. |
|                                                                                                    |                                                                                       |                                                                              |                                      |                                                                                                    |                                                        | Full Release N                                                          | otes                                                                                                    |
| Canopy, a Bi                                                                                                  | usiness Com                                                                           | puting Servic                                                                | es application.                      |                                                                                                    | Top of Page                                            |                                                                         | Theme: Dark Red 🗸 Set Theme                                                                                                    |

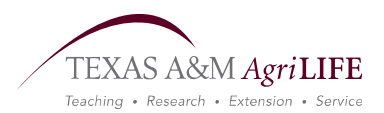

#### **Home Page**

- New "Recently Visited" menu.
- Change the color scheme by picking a style theme.

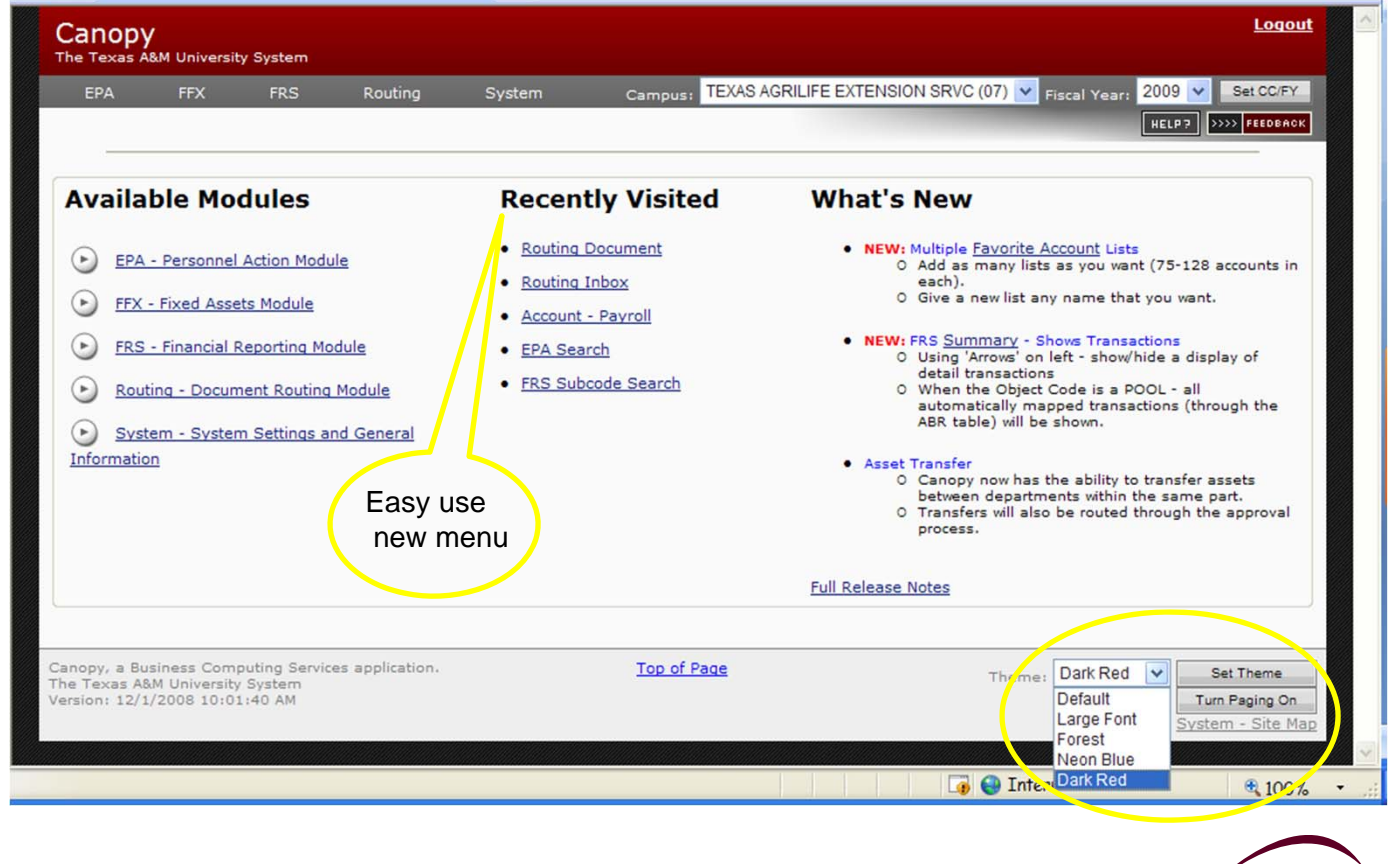

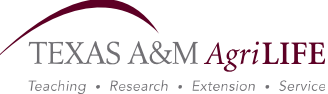

### **Routing Profile**

- The Routing Profile is part of the System Profile page.
- Click on the Edit Button to change your Routing Profile
- Remember to Save any changes, closing this window or canceling will void any changes.
- The Profile section displays settings for notifying you when documents are routed to you. These settings include what types of documents to display, how often, and shows the email address to be used.
- Voided Approvals allows you to receive an email notification when someone in the Routing path beyond you has rejected a document.

|                                                                                                    |                                                              |                                                                                                    | FAMIS US                                                                              | FR PROFILE                     |           |
|----------------------------------------------------------------------------------------------------|--------------------------------------------------------------|----------------------------------------------------------------------------------------------------|---------------------------------------------------------------------------------------|--------------------------------|-----------|
|                                                                                                    |                                                              |                                                                                                    | 14115 05                                                                              |                                |           |
|                                                                                                    |                                                              |                                                                                                    |                                                                                       |                                |           |
| FAMIS User Profile for                                                                                                    | IUCG14P                                                      | (Tucker, Gwendalyn K                                                                                                    | 2                                                                                     |                                |           |
| Statement of Responsion<br>Work                                                                                                    | Address:                                                     | MS 2147                                                                                                    |                                                                                       |                                |           |
|                                                                                                    |                                                              | C0147                                                                                                    |                                                                                       |                                |           |
| City                                                                                                    | State Zin:                                                   | BRYAN, TX 77802                                                                                                    |                                                                                       |                                |           |
| Work Phone                                                                                                    | e Number:                                                    | 979-862-2245                                                                                                    |                                                                                       |                                |           |
| Fax                                                                                                    | x Number:                                                    | 979-845-1945                                                                                                    |                                                                                       |                                |           |
|                                                                                                    |                                                              |                                                                                                    |                                                                                       |                                |           |
| Emai                                                                                                    | il Address:                                                  | gktucker@ag.tamu.edu                                                                                                    |                                                                                       |                                |           |
| dit                                                                                                    |                                                              | 1                                                                                                    | ROUTING NOTIF                                                                         | ICATION PRO                    | FILE      |
| dit<br>-<br>Purchasing, PIP, and DE                                                                                                    | BR Docume                                                    | nts (or other non-EPA                                                                                                    | ROUTING NOTIF                                                                         | ication Pro                    | FILE      |
| dit<br>-<br>Purchasing, PIP, and DE<br>Notification Types:                                                                                                    | BR Docume                                                    | I<br>ents (or other non-EPA<br>als Only () All (include not                                                                               | ROUTING NOTIF<br>documents)<br>ifications) () Non                                     | ICATION PRO                    | FILE      |
| dit<br>Purchasing, PIP, and DE<br>Notification Types:<br>Notification Frequency:                                                                                                    | BR Docume                                                    | e <b>nts (or other non-EPA</b><br>els Only (include not<br>ocument () Daily () Week                                                       | ROUTING NOTIF<br>documents)<br>ifications) () Non<br>dy                               | ICATION PRO                    | FILE<br>- |
| dit<br>Purchasing, PIP, and DE<br>Notification Types:<br>Notification Frequency:<br>Voided Approvals:                                                                                    | BR Docume<br>Approve<br>Every D<br>Yes •                     | Ints (or other non-EPA<br>als Only () All (include not<br>ocument () Daily () Week<br>No                                                  | ROUTING NOTIF<br>documents)<br>ifications)  (ifications)                              | ICATION PRO                    | FILE      |
| dit<br>Purchasing, PIP, and DE<br>Notification Types:<br>Notification Frequency:<br>Voided Approvals:<br>EPA only Settings                                                               | BR Docume<br>Approvi<br>Every D<br>Yes •                     | I<br>ents (or other non-EPA<br>als Only (include not<br>ocument (Daily Week<br>No                                                         | ROUTING NOTIF<br>documents)<br>ifications)  Non<br>dy                                 | ICATION PRO                    | FILE      |
| dit<br>Purchasing, PIP, and DE<br>Notification Types:<br>Notification Frequency:<br>Voided Approvals:<br>EPA only Settings<br>EPA Notification Types:                                    | BR Docume<br>Approvi<br>Every D<br>Yes<br>Approvi            | I<br>ents (or other non-EPA<br>als Only (include not<br>ocument ) Daily (Week<br>No                                                       | ROUTING NOTIF<br>documents)<br>ifications) (*) Non<br>dy<br>ifications) (*) Non       | e (no emails)                  | FILE      |
| dit<br>Purchasing, PIP, and DE<br>Notification Types:<br>Notification Frequency:<br>Voided Approvals:<br>EPA only Settings<br>EPA Notification Types:<br>EPA Notification Frequency:     | BR Docume<br>Approvi<br>Every D<br>Yes<br>Approvi            | ents (or other non-EPA<br>als Only (include not<br>ocument Daily Week<br>No<br>als Only All (include not<br>ocument Daily Week            | ROUTING NOTIF<br>documents)<br>ifications)   Non<br>dy<br>ifications)   Non           | e (no emails)<br>e (no emails) | FILE      |
| dit<br>Purchasing, PIP, and DE<br>Notification Types:<br>Notification Frequency:<br>Voided Approvals:<br>EPA Notification Types:<br>EPA Notification Frequency:<br>EPA Voided Approvals: | BR Docume<br>Approvi<br>Every D<br>Yes<br>Approvi<br>Every D | I<br>ents (or other non-EPA<br>als Only (include not<br>ocument ) Daily (Week<br>No<br>als Only All (include not<br>ocument ) Daily (Week | ROUTING NOTIF<br>documents)<br>ifications) (() Non<br>dy<br>ifications) (() Non<br>dy | e (no emails)<br>e (no emails) | FILE      |

**Note:** Different approval sets can be applied to EPA documents from those of other Routing documents icon.

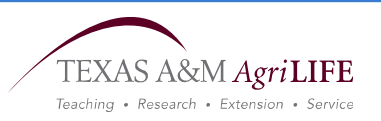

### **Canopy System Profile**

• Shown in the image below are the Default settings.

| lain Menu ⇔ System ⇔ U              | ser Profile                                                                                                    | <b>Remember</b> to           |
|-------------------------------------|----------------------------------------------------------------------------------------------------|------------------------------|
|                                     | FAMIS USER PROFILE                                                                                                   | save any change closing this |
| *                                   | ROUTING NOTIFICATION PROFILE                                                                                         | window or<br>canceling will  |
| 9                                   | CANOPY SYSTEM PROFILE SETTING                                                                                        | ignore any changes.          |
| Canopy System Setting<br>Paging On: | js<br>V                                                                                                    | Note: Turning                |
| Pager Always Visible:               |                                                                                                    | paging off, or               |
| Page Totals:                        |                                                                                                    | having large pag             |
| Page Size:                          | 25                                                                                                    | sizes and having             |
| Inbox Page Size:                    | 50                                                                                                    | large number of              |
| Maximum Record Count:               | 1000                                                                                                    | records will                 |
|                                     | Note: The larger the record count<br>the longer the search will take and<br>the longer it may take to load the page. | dramatically slov            |
| LineItem Details:                   | 0                                                                                                    | down the speed               |
| Pecet Default Cancel                | Save                                                                                                    | your pages will              |

TEXAS A&M AgriLIFE Teaching • Research • Extension • Service

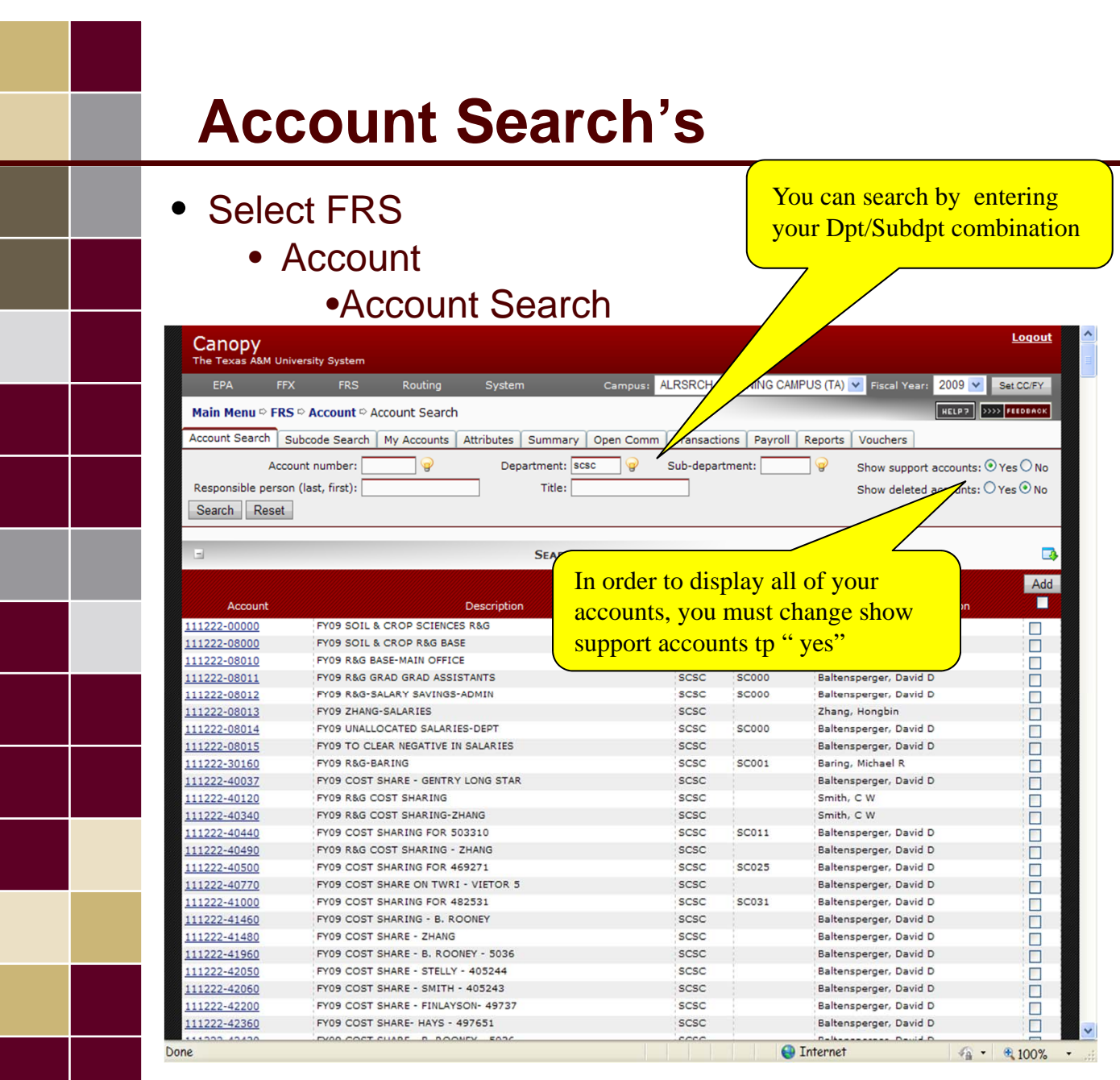

Remember you can only access accounts that have been identified in your Business office with your Sub-Department.

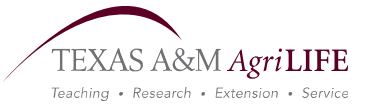

#### **Account Favorites**

- Ability to create multiple favorite account lists and title each differently
- How to create Favorite list:
  - FRS
    - Account
      - Account Search
  - From here you will need to check the boxes of the accounts you wish to add to your favorite list.
    - Click the Add button to add the accounts you select, or you can click the box under the add button to add all accounts in the list

| EPA       FFX       FRS       Routing       System       Campus:       ALRSRCH - TRAINING CAMPUS (TA)       Fiscal Year:       2009         Main Menu © FRS © Account © Account © Account © Account © Account © Account © Account © Account © Account © Account © Attributes       Summary       Open Comm       Transactions       Payroll       Reports       Youchers         Account Number:       @       Department:       scc       @       Sub-department:       ©       Show support accounts:         Responsible person (last, first):       Title:       Show deleted accounts:         Search       Reset                                                                                                    | Set CC/FY<br>>>>> FEEDBACK<br>O Yes O No<br>O Yes No |
|----------------------------------------------------------------------------------------------------|------------------------------------------------------|
| Main Menu © FRS © Account © Account Search       Interpretation         Account Search       Subcode Search       My Accounts       Attributes       Summary       Open Comm       Transactions       Payroll       Reports       Vouchers         Account number:       Image: Command Comment:       Image: Command Command C                                                                                                    | OYes ● No<br>Yes ● No                                |
| Account Search       Subcode Search       My Accounts       Attributes       Summary       Open Comm       Transactions       Payroll       Reports       Vouchers         Account number:       Image: Command Comment:       Image: Command Command       Sub-department:       Image: Command Command       Show support accounts:         Responsible person (last, first):       Tritle:       Show deleted accounts:         Search       Reset       Reset       Show deleted accounts:                                                                                                    | ○Yes  No<br>○Yes  No                                 |
| Account number:     Image: Constraint of the second second s | ○Yes  No<br>OYes  No                                 |
| Responsible person (last, first): Title: Show deleted accounts: Search Reset                                                                                                    | ○ Yes <sup>(</sup> ) No                              |
| Search Reset                                                                                                    |                                                      |
|                                                                                                    |                                                      |
|                                                                                                    |                                                      |
| SEARCH RESULTS (TOTAL ITEMS: 231)                                                                                                    |                                                      |
|                                                                                                    | Add                                                  |
| Account Description Dept Sub Dept Responsible Person                                                                                                    | 7 🗌                                                  |
| 11222 FY09 SOIL & CROP SCIENCES R&G SCSC Baltensperger Bavid D                                                                                                    |                                                      |
| 14215 FY09 SOIL & CROP-CROPPING SYSTEMS SCSC Balterisperger, David D                                                                                                    |                                                      |
| 14305 FY09 S & C MINING TURF GERMPLASM SCSC Baltensperger, David D                                                                                                    | Ē                                                    |
| 14329 FY09 SOIL & CROPS MONOCOT IMPROVE SCSC Baltensperger, David D                                                                                                    |                                                      |
| 114475 FY09 SOIL & CROPS COTTON IMPROVEMEN Baltensperger, David D                                                                                                    |                                                      |
| 21222 FY08 SOIL & CROP R&G BASE SCSC Baltensperger, David D                                                                                                    |                                                      |
| 124215 FY08 SOIL & CROP-CROPPING SYSTEMS SCSC Baltensperger, David D                                                                                                    |                                                      |
| 124329 FY08 SOIL & CROPS MONOCOT IMPROVE SCSC Baltensperger, David D                                                                                                    |                                                      |
| 124475 FY08 SOIL & CROPS COTTON LIFEROVEMEN SCSC Baltensperger, David D                                                                                                    |                                                      |
| 124704 FY08 SOIL & CROPS-BIDENERGY SCSC Baltensperger, David D                                                                                                    |                                                      |
| 131021 SOIL & GROP SCIENCES SALES SCSC Baltensperger, David D                                                                                                    |                                                      |
| 203107 SOIL & CROP SOIL CLASSIFICATIONS SCSC Baltensperger, David D                                                                                                    |                                                      |
| SOIL & CROP SOIL MINERALOGY SCSC Baltensperger, David D                                                                                                    |                                                      |
| 203110 SOIL & CROP 306 TISSUE OXIDIZER SCSC Baltensperger, David D                                                                                                    |                                                      |
| 203159 AUTO ANALYZER MAINTENANCE SCSC Baltensperger, David D                                                                                                    |                                                      |
| 203211 S&C-DESIG-RESIDUAL-PEANUT BOARD SCSC Baltensperger, David D                                                                                                    |                                                      |
| 203255 SOIL & CROP DESIGNATED-QBOT SCSC Baltensperger, David D                                                                                                    |                                                      |
| 203299 S&C DESIG-TX TURFGRASS RESEARCH SCSC Baltensperger, David D                                                                                                    |                                                      |
| 203307 S&C DESIG-CYTOGENETIC STOCK DNA SCSC Baltensperger, David D                                                                                                    |                                                      |
| 212007 SOIL AND CROP-UNRESTRICTED M&M SCSC Baltensperger, David D                                                                                                    |                                                      |
| 215010 S&C-DESIGNATED-ICGI SCSC Baltensperger, David D                                                                                                    |                                                      |
| 215050 SOIL & CROP BAC WORKSHOP II SCSC Baltensperger, David D                                                                                                    |                                                      |
| 292115 SOIL & CROP IDC - BUDGET ONLY SCSC Cummings, Debra A                                                                                                    |                                                      |
| 293015 SOIL & CROP SCIENCES BUDGET SCSC Cummings, Debra A                                                                                                    |                                                      |
|                                                                                                    |                                                      |

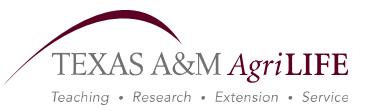

#### **Account Summary Tab**

- FRS
  - Account
    - Click on the account you wish to view
      - From here you can few the summary of the account.
      - By clicking the arrow located on the left hand side, transactions for that particular object class code will be displayed.

| Canopy                                  | ersity System                        |                                   |                               |                                    |                              |                               |                   |             |          | <u>Loqout</u> |
|-----------------------------------------|--------------------------------------|-----------------------------------|-------------------------------|------------------------------------|------------------------------|-------------------------------|-------------------|-------------|----------|---------------|
| EPA FFX                                 | FRS                                  | Routing                           | System                        | Campus:                            | TEXAS AGRIL                  | LIFE EXTENSION                | SRVC (07)         | Fiscal Year | : 2009 💌 | Set CC/FY     |
| Main Menu 🌣 FRS 🕯                       | ະ Account ະ Sເ                       | ummary                            |                               |                                    |                              |                               |                   |             | HELP?    | >>> FEEDBACK  |
| Account Search Sul                      | bcode Search                         | My Accounts                       | Attributes S                  | ummary Open Com                    | m Transacti                  | ons Payroll I                 | Reports Vo        | uchers      |          |               |
| Account: 2<br>Responsible Person: 1     | 25010060001<br>Miller, Travis I      | SCSC - FACUL                      | TY RETREAT                    | Dept: SCSC Se<br>Sub-Dept: 50000 S | oil And Crop<br>Scsc - Depar | Sciences Free<br>tmental Dele | ze: No<br>ete: No |             |          |               |
| Select an account:                      | ist is empty. ⊻                      | or type in an ac<br>Y 💽 SL Displ  | count number<br>ay: Summary t | : 25010060001 9                    | or type in a l               | bank number:                  |                   | _ @         |          |               |
|                                         |                                      |                                   | :                             | SL Account Summar                  | Y (TOTAL ITEMS               | : 5)                          |                   |             |          |               |
| Object Code                             |                                      | Descrip                           | tion                          | СР                                 | Budget                       | CM Actual                     | Actual            | Enci        | imbrance | Available     |
| ¥ 1000                                  | All Expense P                        | ool                               |                               |                                    | \$515.14                     | \$0.00                        | \$0.00            |             | \$0.00   | \$515.14      |
| Subcode                                 | TC Ref2                              | Ref4                              |                               | Description                        |                              | Amount Bat                    | ch Date           | Batch Ref   | D Or C   | Offset        |
| 1000 02                                 | 27 BBF2008                           | В                                 | UDGET BROUG                   | HT FORWARD                         |                              | \$525.14 09/01/2              | 2008              | BBF001      | D        |               |
| > 5230                                  | Employee Lice                        | ense/Cert & Fees                  | -Other                        |                                    | \$5.00                       | \$0.00                        | \$5.00            |             | \$0.00   | \$0.00        |
| > 5453                                  | Other Profess                        | ional Services                    |                               |                                    | \$5.00                       | \$0.00                        | \$5.00            |             | \$0.00   | \$0.00        |
| ****                                    | Total All Expe                       | nse Pool                          |                               |                                    | \$525.14                     | \$0.00                        | \$10.00           |             | \$0.00   | \$515.14      |
| ****                                    | Total Expense                        | s                                 |                               |                                    | \$525.14                     | \$0.00                        | \$10.00           |             | \$0.00   | \$515.14      |
| prev 1 next (Showir<br>Change page: 1 G | ng page 1 of 1, i<br>60 Page size: 5 | items 1-5) Tot<br>0 <u>Change</u> | tal items: 5                  |                                    |                              |                               |                   |             |          |               |

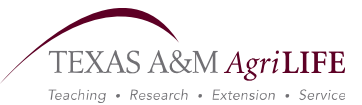

#### **Open Commitments**

- The open commitment tab shows items that are encumbered but not paid.
  - You can choose to search by particular month, or object class code.

| EPA                                                                                | FFX                                                                                              | FRS                               | Routing                                                                            | System                                 | Campus: TEXAS AG                                                                                         | RILIFE EXTENSION                                  | N SRVC (07) 🔽 Fis                         | cal Year: 2009 💙               | Set CC/FY                   |
|------------------------------------------------------------------------------------|--------------------------------------------------------------------------------------------------|-----------------------------------|------------------------------------------------------------------------------------|----------------------------------------|----------------------------------------------------------------------------------------------------|---------------------------------------------------|-------------------------------------------|--------------------------------|-----------------------------|
| Main Menu                                                                          | ⇔ FRS ⇔ Acc                                                                                      | ount 🗅 Op                         | oen Comm                                                                           |                                        |                                                                                                    |                                                   |                                           | HELP?                          | >>> FEEDBACK                |
| Account Sea                                                                        | rch Subcode                                                                                      | Search                            | My Accounts A                                                                      | Attributes Sur                         | mmary Open Comm Transa                                                                                   | ctions Payroll                                    | Reports Voucher                           | s                              |                             |
| Responsible                                                                        | Person: Miller                                                                                   | Travis (                          | )                                                                                  | S                                      | ub-Dept: 50000 Scsc - Depa                                                                               | rtmental Dele                                     | te: No                                    |                                |                             |
| Select an ac<br>Thru Month:<br>Submit                                              | count: List is en<br>Sep 💌 Obj:<br>Download                                                      | npty. 💌                           | or type in an acc                                                                  | count number: [<br>Ref4                | 25030060003 💡<br>(User): 🔤 🍚 Shov                                                                        | Completed: OY                                     | ′es ⊙ No                                  |                                |                             |
| Select an ac<br>Thru Month:<br>Submit<br>Account O                                 | count: List is en<br>Sep 💽 Obj:<br>Download<br>РЕМ СОММІТМ                                       | IPTY. V                           | or type in an acc<br>Ref1(PO):                                                     | count number: [<br>Ref4                | 25030060003 🚽 🥪<br>(User): 🦳 🚽 🖓 Shov                                                                    | Completed: O Y                                    | ′es ⊙ No                                  |                                |                             |
| Select an ac<br>Thru Month:<br>Submit<br>Account O<br>Obj Cd                       | count: List is en<br>Sep 💌 Obj:<br>Download<br>РЕМ СОММІТМ<br>Dat                                | IPTY. V                           | Dr type in an acc<br>Ref1(PO):<br>LITEMS: 1)<br>Ref1                               | count number: [<br>Ref4<br>Ref4        | 25030060003 🝚<br>(User): 🔄 🍚 Shov<br>Description                                                         | Completed: OY<br>Original                         | res ⊙ No<br>Adjusted                      | Liquidated                     | Curre                       |
| Select an ac<br>Thru Month:<br>Submit<br>Account O<br>Obj Cd<br>215                | Count: List is en<br>Sep ♥ Obj:<br>Download<br>PEN COMMITM<br>Date<br>09/09/2008                 | ents (Tota                        | Dor type in an acc<br>Ref1(PO):<br>LITEMS: 1)<br>Ref1<br>L900025                   | count number: [<br>Ref4<br>Ref4<br>109 | 25030060003<br>(User):<br>Description<br>TAPSS<br>Grand Total:                                           | Completed: OY<br>Original<br>\$425.00<br>\$425.00 | Yes<br>No<br>Adjusted<br>\$0.00<br>\$0.00 | Liquidated<br>\$0.00           | Curre<br>\$425.0<br>\$425.0 |
| Gelect an acc<br>Thru Month:<br>Submit<br>Account O<br>Obj Cd<br>215<br>rev 1 next | Count: List is en<br>Sep ♥ Obj:<br>Download<br>PEN COMMITM<br>Date<br>09/09/2008<br>(Showing pag | рју. 💟 (<br>С<br>ENTS (Тотла<br>а | or type in an acc<br>Ref1(PO):<br>LI ПЕМS: 1)<br>Ref1<br>L900025<br>tems 1-1) Tot. | Ref4<br>Ref4                           | 25030060003 <table-cell> <table-cell> (User): 💭 <table-cell> Show</table-cell></table-cell></table-cell> | Completed: OY<br>Original<br>\$425.00<br>\$425.00 | Yes<br>No<br>Adjusted<br>\$0.00<br>\$0.00 | Liquidated<br>\$0.00<br>\$0.00 | Curre<br>\$425.1<br>\$425.1 |

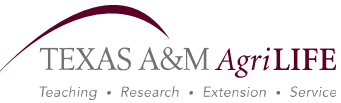

#### **Transactions Tab**

- The transactions tab will allow you to view all transactions that have hit within a particular time frame.
  - You can also search using your departmental reference, Ref 4, or the fiscal reference, Ref 2.

| EPA                                                                                 |                                                                                                    | FFX F                                                                                                   | RS                                                                                                    | Routing                                                                                              | System                                                                               | Campus                                                                                   | : TEX                                                                                                    | AS AGRILIFE E                                                                                                    | KTENSION SR                                                                                                    | VC (07) 🔽                                                          | Fiscal Year: 2009 💌                                                               | Set CC/FY                                                          |
|-------------------------------------------------------------------------------------|----------------------------------------------------------------------------------------------------|----------------------------------------------------------------------------------------------------|----------------------------------------------------------------------------------------------------|----------------------------------------------------------------------------------------------------|--------------------------------------------------------------------------------------|------------------------------------------------------------------------------------------|----------------------------------------------------------------------------------------------------|----------------------------------------------------------------------------------------------------|----------------------------------------------------------------------------------------------------|--------------------------------------------------------------------|-----------------------------------------------------------------------------------|--------------------------------------------------------------------|
| Main Me                                                                             | enu 🕫 F                                                                                                    | RS ⇔ Accou                                                                                              | nt 🗅 Tra                                                                                                    | ansactions                                                                                           |                                                                                      |                                                                                          |                                                                                                    |                                                                                                    |                                                                                                    |                                                                    | HELP?                                                                             | >>> FEEDBAC                                                        |
| Account S                                                                           | Search                                                                                                    | Subcode Se                                                                                              | arch                                                                                                    | My Accounts                                                                                          | Attributes Sur                                                                       | nmary Open Co                                                                            | mm T                                                                                                    | ransactions                                                                                                    | Payroll Rep                                                                                                    | orts Vou                                                           | uchers                                                                            |                                                                    |
| Responsib                                                                           | Acco<br>ble Pers                                                                                                    | on: Miller, T                                                                                           | 50003<br>ravis D                                                                                                   | SCSC - STAFF                                                                                         | S                                                                                    | Dept: SCSC S<br>ub-Dept: 50000                                                           | oil And<br>Scsc -                                                                                                    | Crop Scienc<br>Departmenta                                                                                                    | es Freeze:  <br>  Delete:                                                                                                    | No<br>No                                                           |                                                                                   |                                                                    |
| Select an                                                                           | accour                                                                                                    | t: List is empt                                                                                         | y. 🗸 🕻                                                                                                    | or type in an acc                                                                                    | count number:                                                                        | 25030060003                                                                              | or ty                                                                                                    | vpe in a bank r                                                                                                    | umber:                                                                                                    |                                                                    | ] 🥪                                                                               |                                                                    |
|                                                                                     |                                                                                                    |                                                                                                    |                                                                                                    |                                                                                                    |                                                                                      |                                                                                          |                                                                                                    |                                                                                                    |                                                                                                    |                                                                    |                                                                                   |                                                                    |
| Months:                                                                             | Sep 🗸                                                                                                    | Thru: Apr                                                                                               | Y St                                                                                                    | ubcode:                                                                                              | TC:                                                                                  | Ref2:                                                                                    | Re                                                                                                    | f4:                                                                                                    | 💡 Transac                                                                                                    | tion Type:                                                         | Direct 💌                                                                          |                                                                    |
| Months:                                                                             | Sep 🔽                                                                                                    | ] Thru: Apr                                                                                             | Y Sı                                                                                                    | ubcode:                                                                                              | TC:                                                                                  | Ref2:                                                                                    | Re                                                                                                    | f4:                                                                                                    | 💡 Transac                                                                                                    | tion Type:                                                         | Direct 💌                                                                          |                                                                    |
| Months:                                                                             | Sep 💌<br>Res                                                                                                    | ] Thru: Apr<br>et                                                                                       | Y Sı                                                                                                    | ubcode:                                                                                              | TC:                                                                                  | Ref2:                                                                                    | Re                                                                                                    | f4:                                                                                                    | 💡 Transac                                                                                                    | tion Type:                                                         | Direct 💌                                                                          |                                                                    |
| Months:<br>Submit                                                                   | Sep 💌<br>Res                                                                                                    | ] Thru: Apr<br>et                                                                                       | Y Su                                                                                                    | ubcode:                                                                                              | TC:                                                                                  | Ref2:                                                                                    | Re                                                                                                    | f4:                                                                                                    | ] 🥪 Transac                                                                                                    | tion Type:                                                         | Direct 💌                                                                          |                                                                    |
| Months: [<br>Submit                                                                 | Sep 🔽<br>Res                                                                                                    | ] Thru: Apr<br>et                                                                                       | Y Su                                                                                                    | ubcode:                                                                                              |                                                                                      | Ref2:                                                                                    | Total I                                                                                                    | f4:<br>гемs: 8) (Dire                                                                                                    | ן קי Transac<br>כד)                                                                                                    | tion Type:                                                         | Direct 💌                                                                          |                                                                    |
| Months: Submit                                                                      | Sep 🗸                                                                                                    | ] Thru: Apr<br>et<br>Ref2                                                                               | Su<br>Ref4                                                                                                    | ubcode:                                                                                              | TC:                                                                                  | Ref2:                                                                                    | Total mount                                                                                                    | f4:<br>TEMS: 8) (DIRE<br>Batch Date                                                                                                    | ] @ Transac<br>c <b>t)</b><br>Batch Ref                                                                                                    | tion Type:<br>D Or C                                               | Direct V<br>Offset                                                                |                                                                    |
| Months:<br>Submit<br>Subcode<br>215                                                 | Sep V<br>Res<br>TC<br>054                                                                                                    | Thru: Apr<br>et<br>Ref2                                                                                 | Su<br>Ref4                                                                                                    | ubcode:                                                                                              | TC: Account                                                                          | Ref2:                                                                                    | Total In<br>mount<br>25.00 0                                                                                                    | f4:<br>темs: 8) (DIRE<br>Batch Date<br>09/09/2008                                                                                                    | Gransac                                                                                                    | D Or C                                                             | Direct V<br>Offset                                                                | Detail                                                             |
| Subcode<br>215<br>761                                                               | Sep V<br>Res<br>TC<br>054<br>054                                                                                                    | Thru: Apr<br>et<br>Ref2<br>L900025<br>L901002                                                           | Su Ref4 109 197                                                                                                    | TAPSS<br>TEXAS A&M UN                                                                                | TC: ACCOUNT                                                                          | Ref2: TRANSACTIONS                                                                       | Total II<br>mount<br>25.00 (<br>65.00 (                                                                                                    | f4:<br>темs: 8) (Dire<br>Batch Date<br>09/09/2008<br>09/23/2008                                                                                               | GTT Transac<br>CT)<br>Batch Ref<br>8482RH<br>8482RH                                                                                                    | D Or C                                                             | Direct V<br>Offset                                                                | Detail:<br>Detail:                                                 |
| Submit<br>Submit<br>Subcode<br>215<br>761<br>761                                    | Sep V<br>Res<br>TC<br>054<br>054<br>068                                                                                                    | Thru: Apr<br>et<br>Ref2<br>L900025<br>L901002<br>7901629                                                | Su<br>Ref4<br>109<br>197<br>197                                                                                    | TAPSS<br>TEXAS A&M UN<br>TEXAS A&M UN                                                                | TC: ACCOUNT<br>Description                                                           | Ref2:                                                                                    | TOTAL II<br>nount<br>25.00 (<br>65.00 (<br>65.00 (                                                                                                    | f4:<br>TEMS: 8) (DIRE<br>Batch Date<br>09/09/2008<br>09/23/2008<br>09/26/2008                                                                                 | Gransac                                                                                                    | D Or C<br>D<br>D<br>F                                              | Direct v<br>Offset                                                                | Detail<br>Detail<br>Detail                                         |
| Submit<br>Submit<br>Subcode<br>215<br>761<br>761<br>000                             | Sep V<br>Res<br>054<br>054<br>068<br>027                                                                                                    | Thru: Apr<br>et<br>Ref2<br>L900025<br>L901002<br>7901629<br>BBF2008                                     | <ul> <li>St</li> <li>Ref4</li> <li>109</li> <li>197</li> <li>197</li> </ul>                                        | TAPSS<br>TEXAS A&M UN<br>TEXAS A&M UN<br>BUDGET BROU                                                 | CCOUNT<br>Account<br>Description                                                     | Ref2:<br>TRANSACTIONS<br>A<br>\$4<br>\$4<br>\$<br>\$<br>\$<br>\$                         | Total II<br>mount<br>25.00 (<br>65.00 (<br>65.00 (<br>13.00 (                                                                                                    | f4:<br>TEMS: 8) (DIRE<br>Batch Date<br>09/09/2008<br>09/23/2008<br>09/23/2008<br>09/26/2008<br>09/26/2008<br>09/01/2008                                       | GT)<br>Batch Ref<br>8482RH<br>8482RH<br>PUGC09<br>BBF001                                                                                                    | D Or C<br>D<br>D<br>F<br>D                                         | Direct v<br>Offset                                                                | Detail<br>Detail<br>Detail<br>Detail                               |
| Subcode<br>215<br>761<br>000<br>761                                                 | Sep V<br>Res<br>054<br>054<br>068<br>027<br>054                                                                                                    | Thru: Apr<br>et<br>Ref2<br>L900025<br>L901002<br>7901629<br>BBF2008<br>L904216                          | <ul> <li>St</li> <li>Ref4</li> <li>109</li> <li>197</li> <li>197</li> <li>438</li> </ul>                           | TAPSS<br>TEXAS A&M UN<br>TEXAS A&M UN<br>BUDGET BROU<br>TEXAS A&M UN                                 | CCOUNT<br>ACCOUNT<br>Description<br>IVERSITY<br>IVERSITY<br>IGHT FORWARD<br>USERSITY | Ref2:<br>TRANSACTIONS<br>A<br>\$4<br>\$4<br>\$<br>\$<br>\$<br>\$<br>\$<br>\$<br>\$<br>\$ | Total II<br>mount<br>25.00 (<br>65.00 (<br>65.00 (<br>13.00 (<br>65.00 )                                                                                                    | f4:<br>васс Date<br>D9/09/2008<br>D9/23/2008<br>D9/23/2008<br>D9/23/2008<br>D9/23/2008<br>D9/23/2008<br>D9/21/2008<br>L2/01/2008                              | GT)<br>Batch Ref<br>8482RH<br>8482RH<br>9462RH<br>9462CH<br>9462CH<br>8482RH                                                                                                    | D Or C<br>D<br>D<br>F<br>D<br>D                                    | Direct v<br>Offset<br>025030-00000-2100                                           | Detail<br>Detail<br>Detail<br>Detail<br>Detail                     |
| Months:<br>Submit<br>Subcode<br>215<br>761<br>761<br>000<br>761<br>215              | Sep<br>Res<br>TC<br>054<br>054<br>0<br>0<br>0<br>0<br>0<br>0<br>0<br>0<br>0                                                                                                    | Thru: Apr<br>et<br>L900025<br>L901002<br>7901629<br>BBF2008<br>L904216<br>L904025                       | <ul> <li>St</li> <li>Ref4</li> <li>109</li> <li>197</li> <li>197</li> <li>438</li> <li>109</li> </ul>              | TAPSS<br>TEXAS A&M UN<br>TEXAS A&M UN<br>BUDGET BROU<br>TEXAS A&M UN<br>TEXAS A&M UN<br>TEXAS A&M UN | CCOUNT<br>ACCOUNT<br>Description<br>IVERSITY<br>INVERSITY<br>INVERSITY<br>INVERSITY  | Ref2:                                                                                    | TotAL II<br>mount<br>25.00 (<br>65.00 (<br>65.00 (<br>13.00 (<br>65.00 1<br>70.00 (                                                                                                    | f4:<br>Batch Date<br>09/09/2008<br>09/23/2008<br>09/26/2008<br>09/26/2008<br>09/26/2008<br>09/26/2008<br>09/01/2008<br>12/01/2008                             | Pransac           Batch Ref           8482RH           8482RH           900000           8482RH           900000           8482RH           900000           8482RH           900000           8482RH           900000           900000           8482RH           4681PW | D Or C<br>D Or C<br>D<br>F<br>D<br>D<br>D<br>D<br>D<br>D<br>D<br>D | Direct v<br>Offset                                                                | Detail<br>Detail<br>Detail<br>Detail<br>Detail<br>Detail           |
| Vonths:<br>Submit<br>Subcode<br>215<br>761<br>761<br>761<br>215<br>215<br>215       | Sep<br>Res<br>TC<br>054<br>054<br>055<br>054<br>055<br>055<br>0 | Thru: Apr<br>et<br>Ref2<br>L90025<br>L901002<br>7901629<br>BBF2008<br>L904216<br>L90025<br>7909800      | <ul> <li>St</li> <li>Ref4</li> <li>109</li> <li>197</li> <li>438</li> <li>109</li> <li>109</li> <li>109</li> </ul> | TAPSS<br>TEXAS A&M UN<br>TEXAS A&M UN<br>BUDGET BROU<br>TEXAS A&M UN<br>TAPSS<br>TAPSS               | CCOUNT<br>Account<br>Description<br>IVERSITY<br>IVERSITY<br>IGHT FORWARD<br>IVERSITY | Ref2:<br>TRANSACTIONS<br>A<br>\$4<br>\$5<br>\$9<br>\$9<br>\$9<br>\$5<br>\$5              | TotAL II<br>mount<br>25.00 (<br>65.00 (<br>65.00 (<br>13.00 (<br>65.00 1<br>70.00 (<br>95.00 (                                                                                                    | f4:<br>Ваtch Date<br>99/09/2008<br>09/23/2008<br>99/26/2008<br>09/01/2008<br>12/01/2008<br>12/01/2009<br>01/05/2009<br>01/07/2009                             | GT)<br>Batch Ref<br>8482RH<br>PUGCO9<br>BBF001<br>8482RH<br>4681PW<br>PUTS09                                                                                                    | D Or C<br>D<br>D<br>F<br>D<br>D<br>F<br>D<br>F                     | Direct<br>Offset<br>025030-00000-2100<br>025030-00000-2100                        | Detail<br>Detail<br>Detail<br>Detail<br>Detail<br>Detail           |
| Submit<br>Submit<br>Subcode<br>215<br>761<br>761<br>761<br>215<br>761<br>215<br>761 | Sep V<br>Res<br>054<br>054<br>054<br>054<br>054<br>054<br>054<br>054<br>054<br>058                                                                                                    | Thru: Apr<br>et<br>L900025<br>L901002<br>7901629<br>BBF2008<br>L904216<br>L900025<br>7909800<br>7991274 | <ul> <li>St</li> <li>Ref4</li> <li>109</li> <li>197</li> <li>438</li> <li>109</li> <li>109</li> <li>438</li> </ul> | TAPSS<br>TEXAS A&M UN<br>TEXAS A&M UN<br>BUDGET BROU<br>TEXAS A&M UN<br>TAPSS<br>TEXAS A&M UN        | TC: COUNT<br>Account<br>Description<br>IVERSITY<br>IVERSITY<br>IVERSITY<br>IVERSITY  | Ref2:                                                                                    | TotAL II<br>TotAL II<br>TotAL III<br>TotAL III<br>Tot | f4:<br>Batch Date<br>D9/09/2008<br>D9/22/2008<br>D9/22/2008<br>D9/22/2008<br>D9/22/2008<br>D9/22/2008<br>D1/05/2009<br>D1/07/2009<br>D1/07/2009<br>D1/27/2009 | GT)<br>Batch Ref<br>8482RH<br>8482RH<br>9UGC09<br>BBF001<br>8482RH<br>4681PW<br>PUTS09<br>PUJAH09                                                                                                    | D Or C<br>D<br>D<br>F<br>D<br>D<br>F<br>P                          | Direct ♥<br>Offset<br>025030-00000-2100<br>025030-00000-2100<br>025030-00000-2100 | Detail<br>Detail<br>Detail<br>Detail<br>Detail<br>Detail<br>Detail |

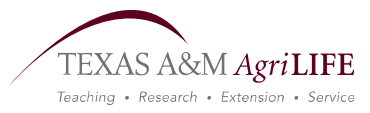

#### **Payroll Tab**

- The Payroll tab shows the payroll transactions for that account, by person.
  - You can also search by the entire fiscal year or month by month.

|                                                                     | HELP?                             | EEDBAC                  |
|---------------------------------------------------------------------|-----------------------------------|-------------------------|
| Reports Vouchers                                                    |                                   |                         |
|                                                                     |                                   |                         |
| reeze: No                                                           |                                   |                         |
| Delete: No                                                          |                                   |                         |
|                                                                     |                                   |                         |
|                                                                     |                                   |                         |
| Charged Pay Prd<br>efit Amt Status Beg Date                         | Pay Prd<br>End Date               |                         |
| Charged Pay Prd<br>efit Amt Status Beg Date<br>\$0.00 CO 08/01/2008 | Pay Prd<br>End Date<br>08/31/2008 | Deta                    |
|                                                                     | reeze: No<br>Delete: No           | reeze: No<br>Delete: No |

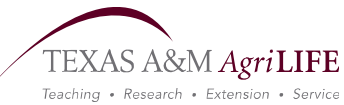

#### **Reports Tab**

- The Reports tab will allow you to print a summary of your account.
  - You can also download multiple accounts to an excel spreadsheet or a pdf.

| Canop                                                                                   | A&M University                                                                                             | System                                                                                                    |                                                                                        |                                                  |                   |                                                               |                |                                                                                                    | Lo                                       | <u>qout</u> |
|-----------------------------------------------------------------------------------------|----------------------------------------------------------------------------------------------------|----------------------------------------------------------------------------------------------------|----------------------------------------------------------------------------------------|--------------------------------------------------|-------------------|---------------------------------------------------------------|----------------|----------------------------------------------------------------------------------------------------|------------------------------------------|-------------|
| EPA                                                                                     | FFX                                                                                                    | FRS                                                                                                    | Routing                                                                                | System                                           | Campus:           | TEXAS AGRILIFE                                                | EXTENSION SR   | VC (07) 💌 Fiscal Year: 2009                                                                                                    | Set C                                    | C/FY        |
| Main Men                                                                                | u 🕆 FRS 🕆 Ac                                                                                               | count 🕫 Re                                                                                                    | ports                                                                                  |                                                  |                   |                                                               |                | HELP 7                                                                                                    | P >>>> FEED                              | BACK        |
| Account Se                                                                              | arch Subcode                                                                                               | e Search                                                                                                    | My Accounts                                                                            | Attributes S                                     | ummary Open Co    | mm Transactio                                                 | ons Payroll F  | Reports Vouchers                                                                                                    |                                          |             |
| Report Na                                                                               | me: Account s                                                                                              | Statement                                                                                                    | :                                                                                      |                                                  |                   | Re                                                            | port Month: Ap | r 🗸                                                                                                    |                                          |             |
|                                                                                         |                                                                                                    |                                                                                                    |                                                                                        |                                                  | Account S         | EARCH                                                         |                |                                                                                                    |                                          |             |
| Search                                                                                  | Reset                                                                                                    |                                                                                                    |                                                                                        |                                                  |                   |                                                               |                |                                                                                                    |                                          |             |
| -                                                                                       |                                                                                                    | -                                                                                                    |                                                                                        |                                                  | SEARCH RESULTS (1 | TOTAL ITEMS: 296)                                             |                |                                                                                                    | 1                                        |             |
| Account                                                                                 |                                                                                                    |                                                                                                    | Desc                                                                                   | ription                                          | Search Results (1 | Total items: 296)<br>Dept                                     | Sub Dept       | Responsible Person                                                                                                    | l                                        |             |
| Account                                                                                 | SYSTEMS A                                                                                                  | GRONOMIC                                                                                                    | Desc<br>& ECONOMIC E                                                                   | ription<br>VALUA                                 | Search Results (1 | TOTAL ITEMS: 296)<br>Dept<br>SCSC                             | Sub Dept       | Responsible Person<br>Boman, Randal K                                                                                                    |                                          |             |
| Account<br>42812<br>42826                                                               | SYSTEMS AG                                                                                                 | GRONOMIC<br>S ACCOUNT                                                                                                    | Desc<br>& ECONOMIC E                                                                   | ription<br>VALUA                                 | Search Results (1 | TOTAL ITEMS: 296)<br>Dept<br>SCSC<br>SCSC                     | Sub Dept       | Responsible Person<br>Boman, Randal K<br>Lemon, Robert G                                                                                                    |                                          |             |
| Account<br>42812<br>42826<br>42827                                                      | SYSTEMS AG<br>RE-USE THI<br>EVALUATIO                                                                      | GRONOMIC<br>S ACCOUNT<br>N OF NEW TI                                                                                                    | Desc<br>& ECONOMIC E<br>-<br>ECHNOLOGY & I                                             | ription<br>VALUA<br>PROD                         | SEARCH RESULTS (1 | Total ITEMS: 296) Dept SCSC SCSC SCSC                         | Sub Dept       | Responsible Person<br>Boman, Randal K<br>Lemon, Robert G<br>Lemon, Robert G                                                                                                   |                                          |             |
| Account<br>42812<br>42826<br>42827<br>42828                                             | SYSTEMS AN<br>RE-USE THI<br>EVALUATION<br>RE-USE THI                                                       | GRONOMIC<br>S ACCOUNT<br>N OF NEW TI<br>S ACCT                                                                                                    | Desc<br>& ECONOMIC F<br>ECHNOLOGY & I                                                  | ription<br>VALUA<br>PROD                         | Search Results (1 | Terms: 296)  Dept SCSC SCSC SCSC SCSC SCSC SCSC               | Sub Dept       | Responsible Person<br>Boman, Randal K<br>Lemon, Robert G<br>Lemon, Robert G<br>Baughman, Todd A                                                                               |                                          |             |
| Account<br>42812<br>42826<br>42827<br>42828<br>42828                                    | SYSTEMS AG<br>RE-USE THI<br>EVALUATION<br>RE-USE THI<br>STATEWIDE                                          | SRONOMIC<br>S ACCOUNT<br>N OF NEW TH<br>S ACCT                                                                                                    | Desc<br>& ECONOMIC E<br>ECHNOLOGY & I<br>DUCATIONAL                                    | ription<br>VALUA<br>PROD                         | SEARCH RESULTS (1 | Total ITEMS: 296)  Dept SCSC SCSC SCSC SCSC SCSC SCSC SCSC    | Sub Dept       | Responsible Person<br>Boman, Randal K<br>Lemon, Robert G<br>Lemon, Robert G<br>Baughman, Todd A<br>Lemon, Robert G                                                            | 10 10 10 10 10 10 10 10 10 10 10 10 10 1 |             |
| Account     42812     42826     42827     42828     42829     43347                     | SYSTEMS AN<br>RE-USE THI<br>EVALUATION<br>RE-USE THI<br>STATEWIDE<br>LOWER RIC                             | GRONOMIC<br>IS ACCOUNT<br>IN OF NEW TH<br>IS ACCT<br>IS COTTON EE<br>IS GRANDE VA                                                                                                    | Desc<br>& ECONOMIC E<br>-<br>ECHNOLOGY & I<br>DUCATIONAL<br>ALLEY- IPM SCC             | ription<br>VALUA<br>PROD                         | Search Results (1 | Total ITEMS: 296)  Dept SCSC SCSC SCSC SCSC SCSC SCSC SCSC SC | Sub Dept       | Responsible Person<br>Boman, Randal K<br>Lemon, Robert G<br>Lemon, Robert G<br>Baughman, Todd A<br>Lemon, Robert G<br>Cattaneo, Manda G                                       | 아파 아파 아파 아파 아파 아파                        |             |
| Account     42812     42826     42827     42828     42829     43347     43348           | SYSTEMS AG<br>RE-USE THI<br>EVALUATION<br>RE-USE THI<br>STATEWIDE<br>LOWER RIC<br>EVALUATION               | GRONOMIC<br>IS ACCOUNT<br>IN OF NEW TI<br>IS ACCT<br>IS ACCT<br>IS ACCT<br>IS ACCT<br>IS ACCT<br>IS ACCT<br>IS ACCT<br>IS ACCT<br>IS ACCT<br>IS ACCOUNT<br>IS ACCOUNT<br>IS ACCT<br>IS ACCT<br>IS ACCOUNT<br>IS ACCT<br>IS ACC          | Desc<br>& ECONOMIC F<br>ECHNOLOGY & I<br>DUCATIONAL<br>ALLEY- IPM SCC<br>ECHNOLOGY & I | ription<br>VALUA<br>PROD<br>DUTI<br>PROD         | SEARCH RESULTS (1 | Total ITEMS: 296)  Dept SCSC SCSC SCSC SCSC SCSC SCSC SCSC SC | Sub Dept       | Responsible Person<br>Boman, Randal K<br>Lemon, Robert G<br>Lemon, Robert G<br>Baughman, Todd A<br>Lemon, Robert G<br>Cattaneo, Manda G<br>Lemon, Robert G                    | 이번 아직 전체 위험 이번 이번 이번                     |             |
| Account     42812     42826     42827     42828     42829     43347     43348     43461 | SYSTEMS AG<br>RE-USE THI<br>EVALUATION<br>RE-USE THI<br>STATEWIDE<br>LOWER RIC<br>EVALUATION<br>EVALUATION | GRONOMIC<br>IS ACCOUNT<br>IN OF NEW TI<br>IS ACCT<br>IS ACCT<br>IS ACCT<br>IS ACCT<br>IS ACCT<br>IS ACCT<br>IS ACCT<br>IS ACCT<br>IS ACCT<br>IS ACCT<br>IS ACCOUNT<br>IS ACCOUNT<br>IS ACCT<br>IS ACC | Desc<br>& ECONOMIC E<br>ECHNOLOGY & I<br>DUCATIONAL<br>ALLEY- IPM SCC<br>ECHNOLOGY & I | ription<br>VALUA<br>PROD<br>DUTI<br>PROD<br>PROD | SEARCH RESULTS (1 | Total ITEMS: 296)  Dept SCSC SCSC SCSC SCSC SCSC SCSC SCSC SC | Sub Dept       | Responsible Person<br>Boman, Randal K<br>Lemon, Robert G<br>Lemon, Robert G<br>Baughman, Todd A<br>Lemon, Robert G<br>Cattaneo, Manda G<br>Lemon, Robert G<br>Lemon, Robert G |                                          |             |

TEXAS A&M AgriLIFE Teaching • Research • Extension • Service

#### **Vouchers Tab**

This tab will allow you to view all vouchers applied to a particular account.

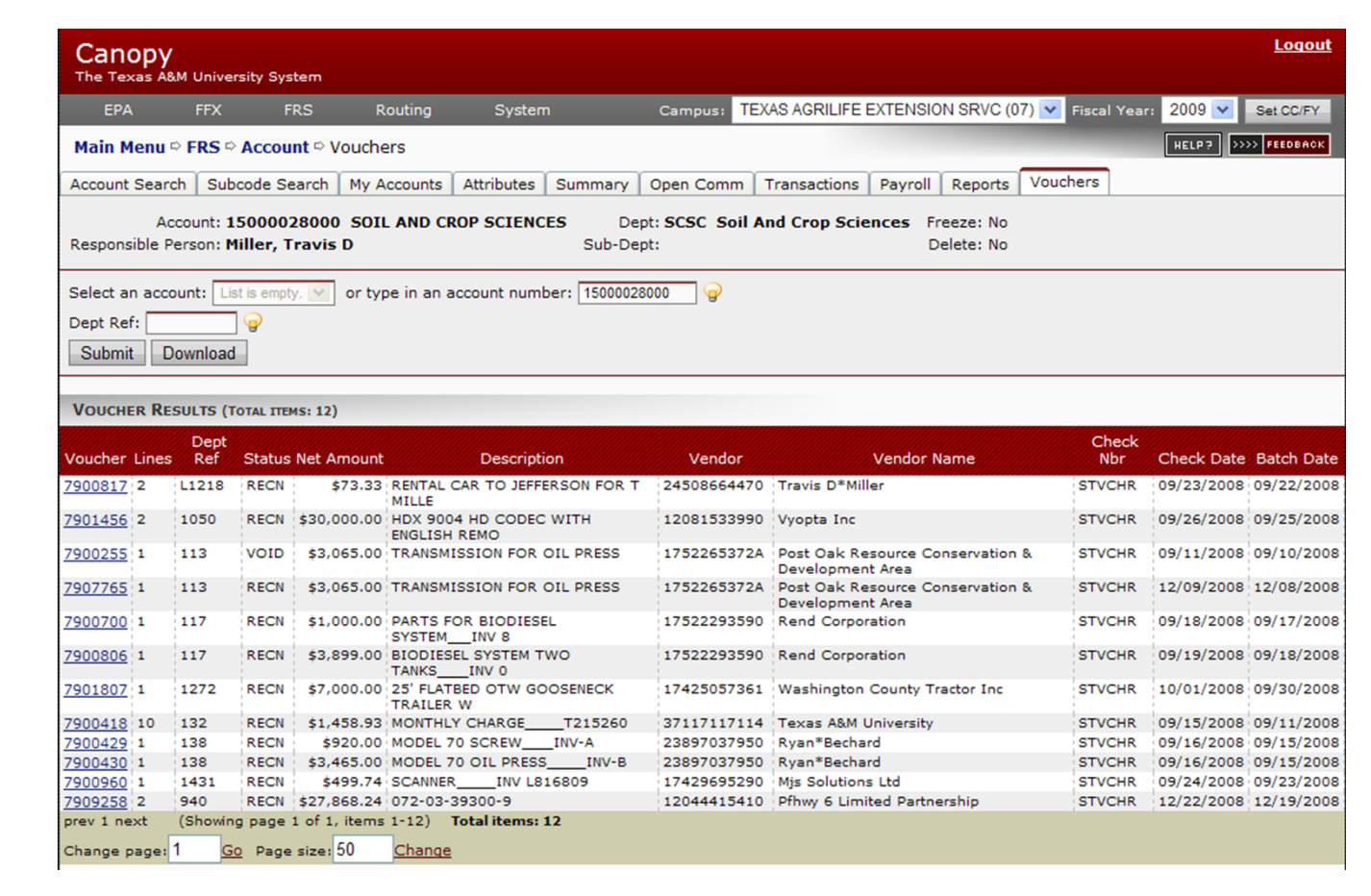

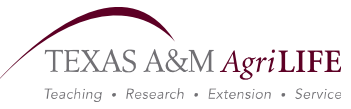

#### A few hints.....

|                                      | e Texas A&M Univ                                                                                                    | ersity System                                                                                                    |                        |                                                                                                    |                                                                                                    |                                                                                                    |                                                                                                    |                                                                                                    |
|--------------------------------------|----------------------------------------------------------------------------------------------------|----------------------------------------------------------------------------------------------------|------------------------|----------------------------------------------------------------------------------------------------|----------------------------------------------------------------------------------------------------|----------------------------------------------------------------------------------------------------|----------------------------------------------------------------------------------------------------|----------------------------------------------------------------------------------------------------|
|                                      | EPA FFX                                                                                                    | FRS Routing System                                                                                                    | 1 Campu:               | 5: TEXAS AGRILI                                                                                                    | FE EXTENSION                                                                                               | SRVC (07) 🔽 Fis                                                                                                    | scal Year: 🛛 2009 🔽                                                                                             | Set CC/FY                                                                                                    |
| Mai                                  | in Menu 🌣 FRS                                                                                                    | ⇔ Account ⇔ Summary                                                                                                    |                        |                                                                                                    |                                                                                                    |                                                                                                    | HELP?                                                                                                    | >>>> FEEDBACK                                                                                                    |
| Acco                                 | ount Search Su                                                                                                    | bcode Search My Accounts Attributes                                                                                                    | Summary Open           | Comm Transa                                                                                                    | ctions Payroll                                                                                             | Reports Vou                                                                                                    | chers                                                                                                    |                                                                                                    |
|                                      |                                                                                                    |                                                                                                    | EC Death CC            | C. Call And Con                                                                                                    | - Colonada - C                                                                                             | · · · · ·                                                                                                    |                                                                                                    |                                                                                                    |
| Resp                                 | ponsible Person:                                                                                                    | Miller, Travis D                                                                                                    | Sub-Dept: SC:          | SC SOILAND CPO                                                                                                    | p sciences r                                                                                               | Delete: No                                                                                                    |                                                                                                    |                                                                                                    |
|                                      |                                                                                                    |                                                                                                    |                        |                                                                                                    |                                                                                                    |                                                                                                    | This                                                                                                    | button will                                                                                                    |
| Sele                                 | ect an account: 🗌                                                                                                    | List is empty. 🗹 or type in an account numb                                                                                                    | er:                    | 🛛 🍚 or type in a                                                                                                    | a bank number:                                                                                             |                                                                                                    | 🤪 🛛 you                                                                                                    | to download                                                                                                    |
| hru                                  | u Month: 🛛 Apr 💌                                                                                                    | Year Type: FY 💌 SL Display: Summar                                                                                                    | ry by Obj. Code 🛛 🔽    |                                                                                                    |                                                                                                    |                                                                                                    | dire                                                                                                    | ctly to a                                                                                                    |
| Su                                   | ubmit Reset                                                                                                    | Each astagory title is                                                                                                    |                        |                                                                                                    |                                                                                                    |                                                                                                    | spre                                                                                                    | adsheet                                                                                                    |
|                                      |                                                                                                    | Each category the Is                                                                                                    |                        |                                                                                                    |                                                                                                    |                                                                                                    |                                                                                                    |                                                                                                    |
|                                      |                                                                                                    | a sort able link                                                                                                    |                        |                                                                                                    |                                                                                                    |                                                                                                    |                                                                                                    |                                                                                                    |
|                                      |                                                                                                    |                                                                                                    |                        |                                                                                                    |                                                                                                    |                                                                                                    |                                                                                                    |                                                                                                    |
|                                      |                                                                                                    |                                                                                                    | SL Account Sum         | IARY (TOTAL ITEMS                                                                                                    | : 18)                                                                                                    |                                                                                                    |                                                                                                    |                                                                                                    |
| ////                                 | Object Code                                                                                                    | Description                                                                                                    | SL Account Summ<br>C P | IARY (TOTAL ITEMS:<br>Budget                                                                                                    | : 18)<br>CM Actual                                                                                         | Actual                                                                                                    | Encumbrance                                                                                                    | Available                                                                                                    |
|                                      | Object Code<br>1600                                                                                                    | Description<br>Operating (incl Wages, Benefits)                                                                                                    | SL Account Summ        | IARY (TOTAL ITEMS)<br>Budget<br>(\$4,948.08)                                                                                                    | 18)<br>CM Actual<br>\$0.00                                                                                 | Actual<br>\$0.00                                                                                                    | Encumbrance<br>\$0.00                                                                                           | Available<br>(\$4,948.08)                                                                                           |
|                                      | Object Code<br>1600<br>1735                                                                                                    | Description<br>Operating (incl Wages, Benefits)<br>Wages - Compensatory Time                                                                                                    | SL Account Sume        | IARY (TOTAL ITEMS:<br>Budget<br>(\$4,948.08)<br>\$459.20                                                                                                    | : 18)<br>CM Actual<br>\$0.00<br>\$0.00                                                                     | Actual<br>\$0.00<br>\$459.20                                                                                                    | Encumbrance<br>\$0.00<br>\$0.00                                                                                 | Available<br>(\$4,948.08)<br>\$0.00                                                                                 |
|                                      | Object Code<br>1600<br>1735<br>3010                                                                                                    | Description<br>Operating (incl Wages, Benefits)<br>Wages - Compensatory Time<br>Tvl-In-Public Trans Auto Rental                                                                                                    | SL Account Sump<br>C P | IARY (TOTAL ITEMS:<br>Budget<br>(\$4,948.08)<br>\$459.20<br>\$8.23                                                                                                    | 18)<br>CM Actual<br>\$0.00<br>\$0.00<br>\$0.00                                                             | Actual<br>\$0.00<br>\$459.20<br>\$8.23                                                                                                    | Encumbrance<br>\$0.00<br>\$0.00<br>\$0.00                                                                       | Available<br>(\$4,948.08)<br>\$0.00<br>\$0.00                                                                       |
|                                      | Object Code<br>1600<br>1735<br>3010<br>4066                                                                                                    | Description<br>Operating (incl Wages, Benefits)<br>Wages - Compensatory Time<br>Tvl-In-Public Trans Auto Rental<br>Parts - Machinery and Equipment                                                                                                    | SL Account Sum<br>C P  | HARY (TOTAL ITEMS:<br>Budget<br>(\$4,948.08)<br>\$459.20<br>\$8.23<br>\$4,065.00                                                                                                   | 18)<br>CM Actual<br>\$0.00<br>\$0.00<br>\$0.00<br>\$0.00                                                   | Actual<br>\$0.00<br>\$459.20<br>\$8.23<br>\$4,065.00                                                                                        | Encumbrance<br>\$0.00<br>\$0.00<br>\$0.00<br>\$0.00                                                             | Available<br>(\$4,948.08)<br>\$0.00<br>\$0.00<br>\$0.00                                                             |
|                                      | Object Code<br>1600<br>1735<br>3010<br>4066<br>5110                                                                                                    | Description<br>Operating (incl Wages, Benefits)<br>Wages - Compensatory Time<br>Tvl-In-Public Trans Auto Rental<br>Parts - Machinery and Equipment<br>Telecom-Long Distance                                                                                                    | SL Account Sump<br>C P | HARY (TOTAL ITEMS)<br>Budget<br>(\$4,948.08)<br>\$459.20<br>\$8.23<br>\$4,065.00<br>\$205.12                                                                                       | 18)<br>CM Actual<br>\$0.00<br>\$0.00<br>\$0.00<br>\$0.00<br>\$0.00                                         | Actual<br>\$0.00<br>\$459.20<br>\$8.23<br>\$4,065.00<br>\$205.12                                                                            | Encumbrance<br>\$0.00<br>\$0.00<br>\$0.00<br>\$0.00<br>\$0.00                                                   | Available<br>(\$4,948.08)<br>\$0.00<br>\$0.00<br>\$0.00<br>\$0.00                                                   |
| >  <br>>  <br>>                      | Object Code<br>1600<br>1735<br>3010<br>4066<br>5110<br>5115                                                                                                    | Description<br>Operating (incl Wages, Benefits)<br>Wages - Compensatory Time<br>Tvl-In-Public Trans Auto Rental<br>Parts - Machinery and Equipment<br>Telecom-Long Distance<br>Telecom-Monthly Charge                                                                                                    | SL Account Sump<br>C P | IARY (TOTAL ITENSI<br>Budget<br>(\$4,948.08)<br>\$459.20<br>\$8.23<br>\$4,065.00<br>\$205.12<br>\$691.20                                                                           | 18)<br>CM Actual<br>\$0.00<br>\$0.00<br>\$0.00<br>\$0.00<br>\$0.00<br>\$0.00                               | Actual<br>\$0.00<br>\$459.20<br>\$8.23<br>\$4,065.00<br>\$205.12<br>\$691.20                                                                | Encumbrance<br>\$0.00<br>\$0.00<br>\$0.00<br>\$0.00<br>\$0.00<br>\$0.00                                         | Available<br>(\$4,948.08)<br>\$0.00<br>\$0.00<br>\$0.00<br>\$0.00<br>\$0.00                                         |
|                                      | Object Code<br>1600<br>1735<br>3010<br>4066<br>5110<br>5115<br>5130                                                                                               | Description<br>Operating (incl Wages, Benefits)<br>Wages - Compensatory Time<br>Tvl-In-Public Trans Auto Rental<br>Parts - Machinery and Equipment<br>Telecom-Long Distance<br>Telecom-Monthly Charge<br>Telecom-Other Service Charges                                                                                                    | SL Account Sump<br>C P | HARY (TOTAL ITEMS:<br>Budget<br>(\$4,948.08)<br>\$459.20<br>\$8.23<br>\$4,065.00<br>\$205.12<br>\$691.20<br>\$261.07                                                               | 18)<br>CM Actual<br>\$0.00<br>\$0.00<br>\$0.00<br>\$0.00<br>\$0.00<br>\$0.00                               | Actual<br>\$0.00<br>\$459.20<br>\$8.23<br>\$4,065.00<br>\$205.12<br>\$691.20<br>\$261.07                                                    | Encumbrance<br>\$0.00<br>\$0.00<br>\$0.00<br>\$0.00<br>\$0.00<br>\$0.00                                         | Available<br>(\$4,948.08)<br>\$0.00<br>\$0.00<br>\$0.00<br>\$0.00<br>\$0.00<br>\$0.00                               |
| >  <br>>  <br>>  <br>>  <br>>  <br>> | Object Code<br>1600<br>1735<br>3010<br>4066<br>5110<br>5115<br>5130<br>5145                                                                                       | Description<br>Operating (incl Wages, Benefits)<br>Wages - Compensatory Time<br>Tvl-In-Public Trans Auto Rental<br>Parts - Machinery and Equipment<br>Telecom-Long Distance<br>Telecom-Monthly Charge<br>Telecom-Other Service Charges<br>Telecom-Centrex Operation Exp                                                                                              | SL Account Sum<br>C P  | HARY (TOTAL ITENSI<br>Budget<br>(\$4,948.08)<br>\$459.20<br>\$8.23<br>\$4,065.00<br>\$205.12<br>\$691.20<br>\$261.07<br>\$159.68                                                   | 18)<br>CM Actual<br>\$0.00<br>\$0.00<br>\$0.00<br>\$0.00<br>\$0.00<br>\$0.00<br>\$0.00                     | Actual<br>\$0.00<br>\$459.20<br>\$8.23<br>\$4,065.00<br>\$205.12<br>\$691.20<br>\$261.07<br>\$159.68                                        | Encumbrance<br>\$0.00<br>\$0.00<br>\$0.00<br>\$0.00<br>\$0.00<br>\$0.00<br>\$0.00                               | Available<br>(\$4,948.08)<br>\$0.00<br>\$0.00<br>\$0.00<br>\$0.00<br>\$0.00<br>\$0.00<br>\$0.00                     |
|                                      | Object Code<br>1600<br>1735<br>3010<br>4066<br>5110<br>5115<br>5130<br>5145<br>5750                                                                               | Description<br>Operating (incl Wages, Benefits)<br>Wages - Compensatory Time<br>Tvl-In-Public Trans Auto Rental<br>Parts - Machinery and Equipment<br>Telecom-Long Distance<br>Telecom-Long Distance<br>Telecom-Other Service Charges<br>Telecom-Other Service Charges<br>Telecom-Centrex Operation Exp<br>Office Furn and Equip - \$0-4,999.99                      | SL Account Sump<br>C P | IARY (TOTAL ITENSI<br>Budget<br>(\$4,948.08)<br>\$459.20<br>\$8.23<br>\$4,065.00<br>\$205.12<br>\$691.20<br>\$261.07<br>\$159.68<br>(\$39.95)                                      | 18)<br>CM Actual<br>\$0.00<br>\$0.00<br>\$0.00<br>\$0.00<br>\$0.00<br>\$0.00<br>\$0.00<br>\$0.00           | Actual<br>\$0.00<br>\$459.20<br>\$8.23<br>\$4,065.00<br>\$205.12<br>\$691.20<br>\$261.07<br>\$159.68<br>(\$39.95)                           | Encumbrance<br>\$0.00<br>\$0.00<br>\$0.00<br>\$0.00<br>\$0.00<br>\$0.00<br>\$0.00<br>\$0.00                     | Available<br>(\$4,948.08)<br>\$0.00<br>\$0.00<br>\$0.00<br>\$0.00<br>\$0.00<br>\$0.00<br>\$0.00<br>\$0.00           |
|                                      | Object Code           1600           1735           3010           4066           5110           5115           5130           5145           5750           5753 | Description Operating (incl Wages, Benefits) Wages - Compensatory Time Tvl-In-Public Trans Auto Rental Parts - Machinery and Equipment Telecom-Long Distance Telecom-Monthly Charge Telecom-Other Service Charges Telecom-Centrex Operation Exp Office Furn and Equip - \$0-4,999.99 Shop and Indust Equip - \$0-4,999.99                                            | SL Account Sum<br>C P  | ARY (TOTAL ITENSE<br>Budget<br>(\$4,948.08)<br>\$459.20<br>\$8.23<br>\$4,065.00<br>\$205.12<br>\$691.20<br>\$261.07<br>\$159.68<br>(\$39.95)<br>\$8,284.00                         | 18)<br>CM Actual<br>\$0.00<br>\$0.00<br>\$0.00<br>\$0.00<br>\$0.00<br>\$0.00<br>\$0.00<br>\$0.00           | Actual<br>\$0.00<br>\$459.20<br>\$8.23<br>\$4,065.00<br>\$205.12<br>\$691.20<br>\$261.07<br>\$159.68<br>(\$39.95)<br>\$8,284.00             | Encumbrance<br>\$0.00<br>\$0.00<br>\$0.00<br>\$0.00<br>\$0.00<br>\$0.00<br>\$0.00<br>\$0.00                     | Available<br>(\$4,948.08)<br>\$0.00<br>\$0.00<br>\$0.00<br>\$0.00<br>\$0.00<br>\$0.00<br>\$0.00<br>\$0.00           |
|                                      | Object Code<br>1600<br>1735<br>3010<br>4066<br>5110<br>5115<br>5130<br>5145<br>5750<br>5753<br>5760                                                               | Description Operating (incl Wages, Benefits) Wages - Compensatory Time Tvl-In-Public Trans Auto Rental Parts - Machinery and Equipment Telecom-Long Distance Telecom-Other Service Charges Telecom-Other Service Charges Telecom-Centrex Operation Exp Office Furn and Equip - \$0-4,999.99 Shop and Indust Equip - \$0-4,999.99 PC Peripherals/Add Ons \$0-4,999.99 | SL Account Sum<br>C P  | ARY (TOTAL ITENS:<br>Budget<br>(\$4,948.08)<br>\$459.20<br>\$8.23<br>\$4,065.00<br>\$205.12<br>\$691.20<br>\$691.20<br>\$261.07<br>\$159.68<br>(\$39.95)<br>\$8,284.00<br>\$449.74 | 18)<br>CM Actual<br>\$0.00<br>\$0.00<br>\$0.00<br>\$0.00<br>\$0.00<br>\$0.00<br>\$0.00<br>\$0.00<br>\$0.00 | Actual<br>\$0.00<br>\$459.20<br>\$8.23<br>\$4,065.00<br>\$205.12<br>\$691.20<br>\$261.07<br>\$159.68<br>(\$39.95)<br>\$8,284.00<br>\$449.74 | Encumbrance<br>\$0.00<br>\$0.00<br>\$0.00<br>\$0.00<br>\$0.00<br>\$0.00<br>\$0.00<br>\$0.00<br>\$0.00<br>\$0.00 | Available<br>(\$4,948.08)<br>\$0.00<br>\$0.00<br>\$0.00<br>\$0.00<br>\$0.00<br>\$0.00<br>\$0.00<br>\$0.00<br>\$0.00 |

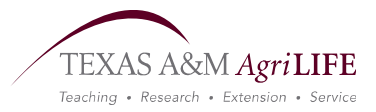

#### **Contact Information**

**Gwen Tucker** AgriLife - FAMIS Help MS2147 3000 Briarcrest Drive, Ste 620 Bryan, TX 77802 Phone: 979-862-2245 Fax: 979-845-1945 e-mail: <u>GKTucker@ag.tamu.edu</u> <u>FAMISHelp-Ag@ag.tamu.edu</u> LaserFiche: WIP – Signature Cards WIP – FAMIS

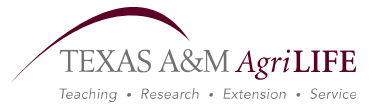

# Congratulations!

This is to certify successful completion of the *Introduction to Canopy* Online Training.

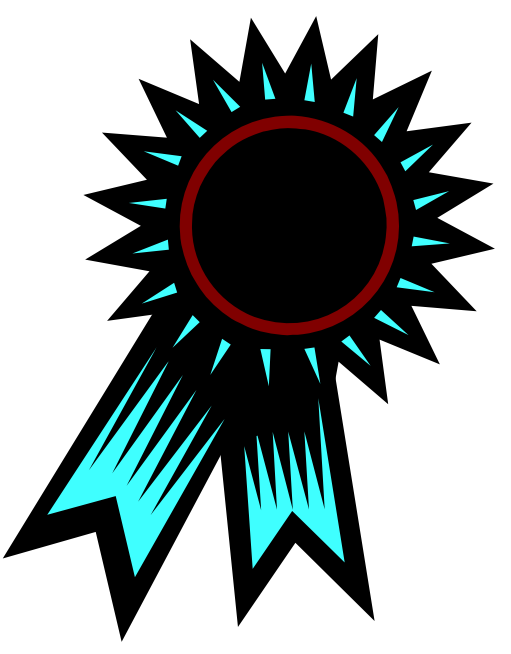

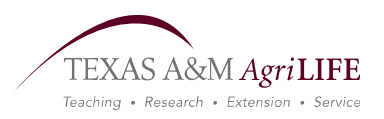